## SCHEDULE YOUR INSPECTION ONLINE!

## www.northportfl.gov/permit

- 1. On the left hand side click "Select Permit"
- 2. Select "application number," "parcel number" or "address" as the search type
- 3. Enter in the search criteria and click continue
- 4. If you are searching by the parcel number or address, click on the **BLUE** application number. If you are searching by application number, skip this step.
- 5. On the left hand side click "Schedule/Cancel Insp."
- 6. Under the "Schedule/Cancel Inspection" heading click the BLUE "Schedule" link
- 7. Under the "Inspection Description" heading click on the BLUE link of the inspection you wish to schedule
- 8. Click the **BLUE** date you want your inspection scheduled for
- 9. Enter any comments that are needed such as gate codes, location of the permit etc. and click the BLUE "Schedule Inspection" button